# FFRG Shared iPad Quick Reference Guide DO NOT SET A PERSONAL AppleID or iCloud ACCOUNT ON THIS iPAD

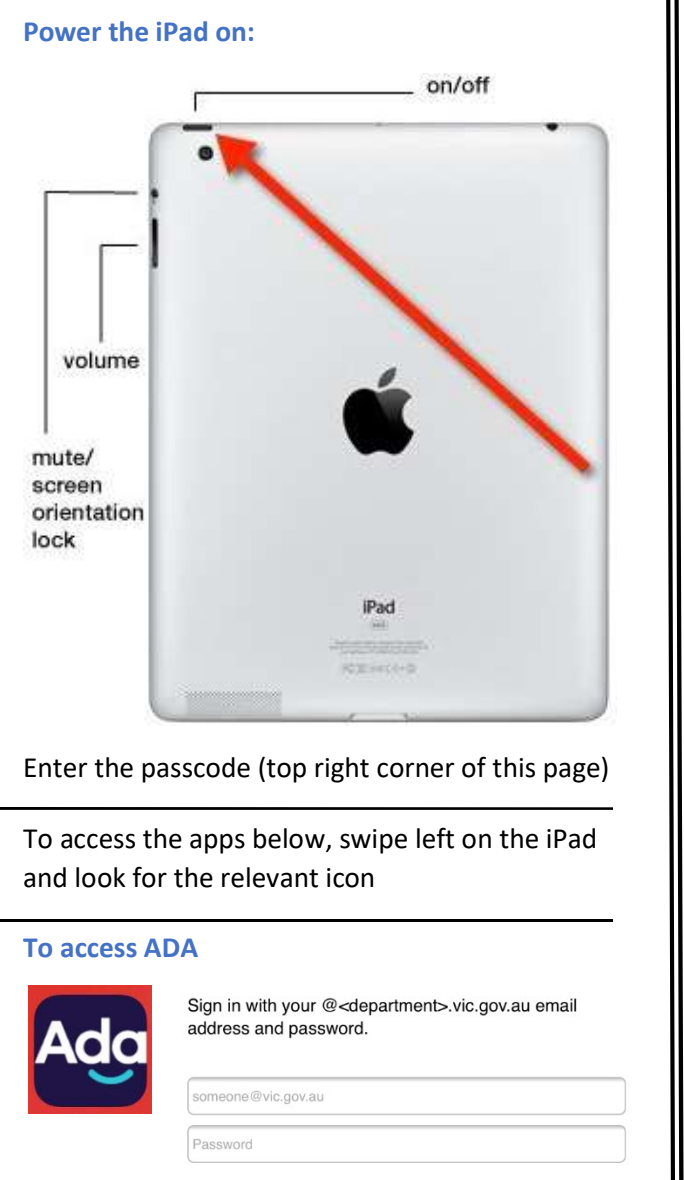

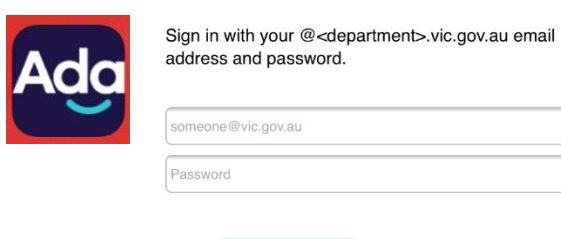

Sign in

Press

**To access People Central for Payslips** 

From the ADA home page, click

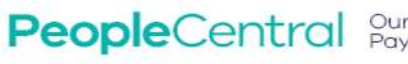

Our HR & Payroll System

Sign in with your @<department>.vic.gov.au email address and password.

| Someone e vic.gov.au |  |
|----------------------|--|
| Password             |  |

Press

Sign in

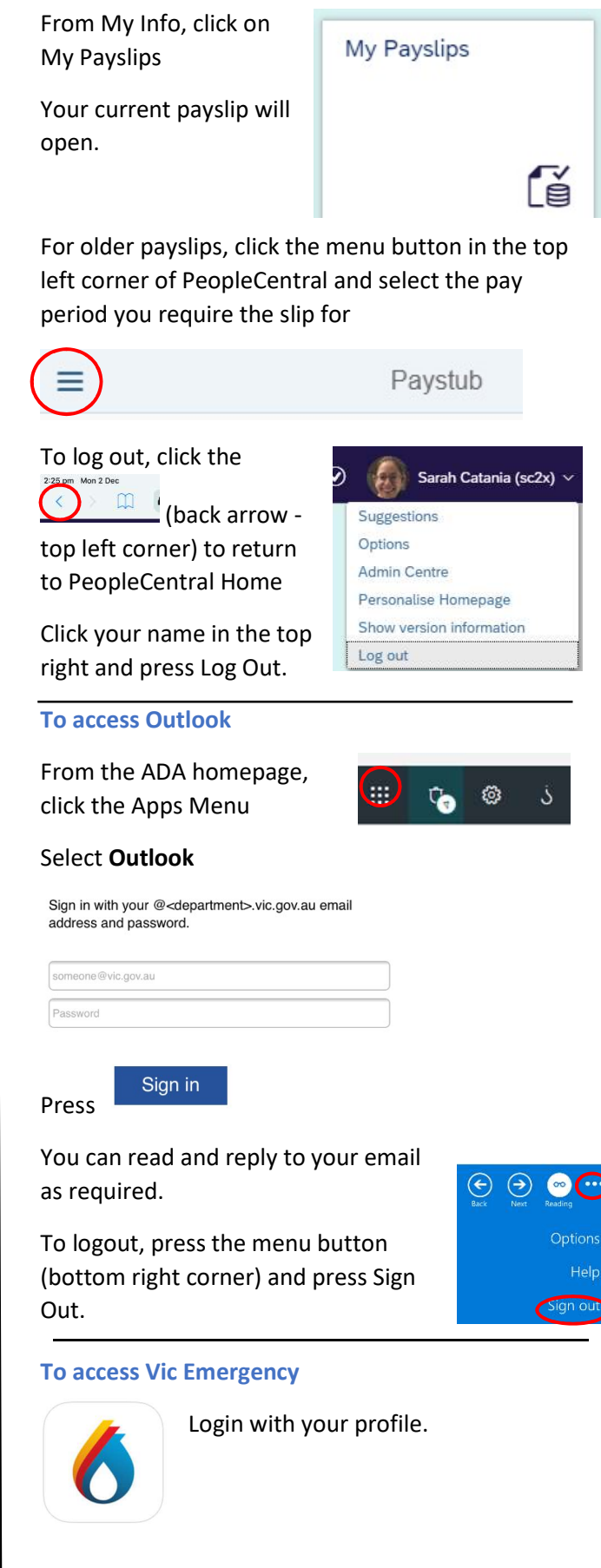

# FFRG Shared iPad Quick Reference Guide

DO NOT SET A PERSONAL AppleID or iCloud ACCOUNT ON THIS iPAD

### **To access FireWeb**

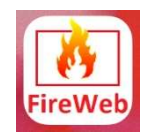

Select the

Role and

press Login

Enter your FireWeb username and password

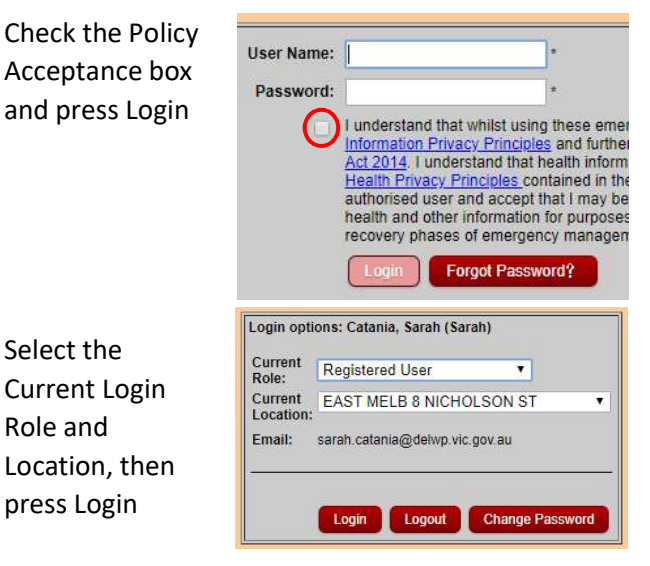

To logout, press <sup>S LOGIN</sup> from the left hand menu, then press then OK

## To access EM Cop

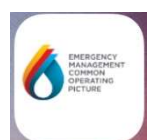

Enter your email address and password you registered with and press Sign In

| $\mathbf{M}$ | Email    |         |  |
|--------------|----------|---------|--|
|              | Password |         |  |
|              |          |         |  |
|              |          | Sign in |  |

Use EM COP as required.

To logout, press Logout from the top right corner, then Yes to confirm.

### To access eMap

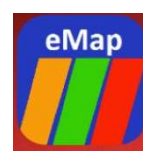

Enter your FireWeb User name and password, then press Sign In.

Use the site as required.

To logout, press Sign out in the top right corner.

## To access EM Drive (CTERA)

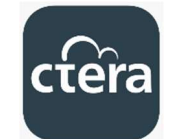

Enter the server: emdrive.ffm.vic.gov.au and press CONTINUE

Login with your FireWeb User name and password and press CONTINUE

# Press Shared With Me

### Press EM Drive

To logout, press Back twice, then press the Menu in the top right corner hit settings, then Sign Out, then Sign Out

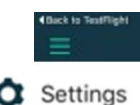

#### **To access FFMVic Apps**

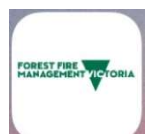

Login with your FireWeb User name and Password then press the green arrow

🛔 Use

Past

Select the App that you require and use as needed.

If the iPad is locked – press the home button

Enter the passcode (top right

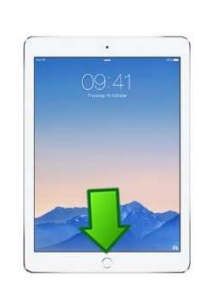

 $(\rightarrow)$ 

## For further help

corner of this page)

Go to the FFMVic Help page http://radiocomms.help.ffm.vic.gov.au/ipad-help/

## Support contact information

For iPad faults or repairs contact MSC on phone: 8377 4650 Option 1 (then option 2) email: E: support@mscmobility.com.au

For all other issues contact FFM Support on

portal:https://servicedesk.ffm.vic.gov.au/s ervicedesk/customer/portal/4 (Contact FFM Support on FireWeb)

phone: 03 9637 9741